# **Federal Reporting Office Hours**

General Supervision and Data Management IDEA Data Analysts December 2024

Office of Exceptional Children

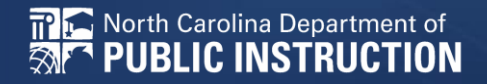

### Automated Captioning for Participants in Webex

- Option 1: Caption and Highlights Panel
- 1. Locate the blue circle and dot icon on the bottom left of your screen.
- 2. Select icon O' ... ~
- 3. Select turn on Webex assistant
- 4. Select View Captions and Highlights
- 5. A new side panel will appear on the right of the screen.

**Option 2: Closed Captioning** 

- Select the Closed Captioning (CC) icon in the lower left corner of the screen 
   Image: Comparison of the screen
  - a. Captions will appear on the bottom of screen
- 2. Grab and move the captions to the desired location.

# **Child Count December 2024**

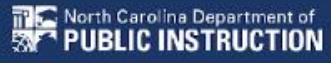

## **Child Count**

- Captures reporting data on students receiving special education as of December 1st
- Generates funding
- Certification window is during the 1st three weeks December; for 2024, the window closes on December 20th
- Expectation that EC Administrator certifies Child Count on or before the certification due date
- If the EC Administrator does not certify the count, a signed and scanned verification form must be submitted to one of the IDEA Data Analysts

### **Child Count Continued**

- If the EC Administrator does not certify the count, a signed and scanned verification form must be submitted to one of the following:
  - Khalilah O'Farrow
  - Tory Lawrence
  - Sarah Barton
  - Amy Snyder

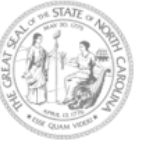

www.dpi.nc.gov

NORTH CAROLINA DEPARTMENT OF PUBLIC INSTRUCTION Catherine Truitt, Superintendent of Public Instruction

#### December 1, <u>2024</u> Child Count Verification Form (Form must be Typed or Printed)

Date:

PSU Name:

PSU Number:

Number of Students with Disabilities reported on 12/1/2024:

Name of authorized Exceptional Children Personnel:

(Print name)

Authorized Exceptional Children Signature:

(Sign name)

5

## **Child Count Resources**

• ECATS Main Menu > Resources > Federal Reporting

| Resources                                |                                                           |
|------------------------------------------|-----------------------------------------------------------|
| ECATS Documents                          | File Name                                                 |
| EWS & Intervention<br>Planning Documents | ECATS Child Count Reporting<br>Checklist                  |
| Federal Reporting                        | ECATS Training Federal<br>Reporting Webinar Videos - Last |
| General                                  | Updated 10/11/2020                                        |
| Service Logging<br>Documents             | ECATS Child Count - Exception<br>Tab Guide                |

| Link/Topic & Description                                                                                                    | Module            | Release Date     |
|----------------------------------------------------------------------------------------------------|-------------------|------------------|
| ECATS Webinar – Child Count Reporting<br>This webinar will review how to run the Child Count report<br>to see who is included, how to retrieve and read the report,<br>and how to resolve any exceptions. | Special Education | December 2, 2019 |

### **Child Count Resources Continued**

ECATS Main Menu > Resources > Federal Reporting

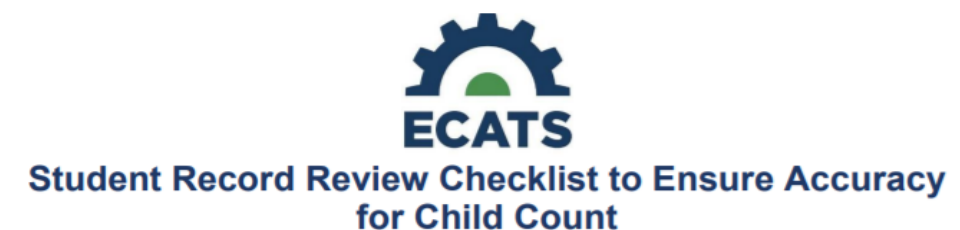

#### ECATS Screens/Workspace What to check Student History page The student must have been enrolled in the district on or before the count period date (12/1 for December Count or 4/1 for April Count). Look for Student Enrollment event and verify Event Date is correct. Student History page Students with an Initial referral after 7/1/2019 must have Parental Consent for services response documented to be included. The student must have a finalized Student History page or IEP/PSSP/CSP event that is valid on the count period date (12/1 for Finalized IEP document December Count or 4/1 for April Count). Check Begin Date and End Date on Student History page. OR Check From and To dates on finalized IEP document for most current IEP.

#### **ECATS Child Count Warnings and Exceptions Guide**

Key Points:

- · Warnings do not need to be addressed in order to certify the Child Count.
- · Errors must be corrected prior to certification.
- Students must have a current IEP on the child count date (12/1 or 4/1) in order to be included.
- Students with an Initial referral after 7/1/2019 must have Parental Consent for services response documented to be included.

| Warning<br>Type | Exception                               | Action                                                                                                    |
|-----------------|-----------------------------------------|----------------------------------------------------------------------------------------------------|
| Error           | Is Duplicated                           | Same student ID exists on another LEA's Child Count. Work with the other LEA where the student duplicated to determine which district needs to resolve this via exclusion in ECATS. Find LEA Data Manager <u>here</u> . Once the student is excluded both districts should click Update Report on the Student Level Report View Page to clear the error. |
| Warning         | Potential Duplicates                    | Student has similar demographic-level information as another student at a different, or within the same, LEA but has a different ID. Resolve via exclusion if student is actually a duplicate. No action required if student is not a duplicate.                                                                                                    |
| Error           | School Code is Blank                    | Student is missing a school code. Update this in PowerSchool. If School<br>Code exists in PowerSchool, submit a ZenDesk ticket for it to be corrected<br>in ECATS.                                                                                                    |
| Error           | Grade is Blank                          | Student is missing a grade code. Update this in PowerSchool. If grade exists in PowerSchool, submit a ZenDesk ticket for it to be corrected in ECATS.                                                                                                    |
| Error           | PK Grade Check                          | Student is greater than 5 years old and is being counted in Pre-K. Verify student grade, update in PowerSchool if it is incorrect.                                                                                                    |
| Error           | Developmental Delay Age Not Appropriate | Student that is 8 or older and has DD Eligibility. If no new eligibility exists on<br>or before 12/1 (December) or 4/1 (April), exclude student from count.                                                                                                    |
| Warning         | Setting Age Not Appropriate             | Students' age is not appropriate for the setting on the count period date, this is a warning and can be ignored.                                                                                                    |

### **Child Count Report**

Child Count report available to review data

|             | MAIN MENU    | STUDENTS ~     | WIZARDS ~         | MY ACCOUNT ~       | REPORTING ~    | EW\$ ~       |                            |                |
|-------------|--------------|----------------|-------------------|--------------------|----------------|--------------|----------------------------|----------------|
|             |              |                |                   |                    | MY REPORTS     |              |                            |                |
|             | Announcement | 5              |                   |                    | STANDARD REP   | ORTS         |                            |                |
|             |              |                |                   |                    | ADVANCED REP   | PORTING      |                            |                |
|             |              |                |                   |                    |                |              |                            |                |
|             |              |                |                   |                    | Scheduled      | Repor        | ts                         |                |
| Early Warni | ng System    | Accommodatio   | ons Report Sch    | ool/Grade/Class/Te | st Exit Count  |              |                            |                |
|             |              | Caseloads as o | of a Point in Tim | ne                 | IEP Services F | Report with  | n Location (xls)           |                |
| FAM-S       |              | Caseloads Rep  | ort Admin (xls)   |                    | IEP Services F | Report with  | h Location/Transp          | ortation (xls) |
| General     |              | Child Count    |                   |                    | IEP Services F | Report with  | <u>h Minutes (xls)</u>     |                |
|             |              | Compliance by  | Case Manager      | <u>(xls)</u>       | Indicator 11   |              |                            |                |
| Progress M  | lonitoring   | Compliance by  | School (xls)      |                    | Indicator 7    |              |                            |                |
| o : .       |              | Compliance by  | Students (xls)    |                    | Missing Prog   | ress Repor   | r <u>t (xls)</u>           |                |
| Service Log | jging        | Compliance Su  | immary (PDF)      |                    | Overdue Eligit | bility/IEP R | <u>Report (xls)</u>        |                |
| Special Edu | ucation      | Contacts Repo  | <u>rt (PDF)</u>   |                    | Progress Rep   | ort Status   | <u>(PDF)</u>               |                |
|             |              | ESY By School  | By Case Manag     | <u>ger (xls)</u>   | Projected/Mis  | ssed Eligib  | <u>ility Meetings (xls</u> | i).            |
|             |              | ESY by Service | <u>(xls)</u>      |                    | Projected/Mis  | ssed IEP M   | <u>leetings (xls)</u>      |                |

### **Child Count Report Continued**

|              | Reports - Child Count                                           |                                                                                                    |                        |
|--------------|-----------------------------------------------------------------|----------------------------------------------------------------------------------------------------|------------------------|
|              |                                                                 |                                                                                                    |                        |
|              | Data Source:                                                    | Transactional/EDPIan 🗸                                                                                                    |                        |
|              | Count Period:                                                   | December 2024   12/02/2023 - 12/01/2024                                                                                                    |                        |
|              |                                                                 | CHECK ALL CHECK NONE                                                                                                    |                        |
|              |                                                                 | Import Holding School DPI FTE School LEP                                                                                                    |                        |
|              | Schools:                                                        | □ Graduated Students □ Homeless □ Migrant                                                                                                    |                        |
|              | Include Executions (Validations)                                | The Academy of Moore County CECAS                                                                                                    |                        |
|              | Include Exceptions/ validations.                                |                                                                                                    |                        |
|              | Soft By:                                                        | Last Name 🗸                                                                                                    |                        |
|              |                                                                 |                                                                                                    |                        |
|              |                                                                 | GENERATE REPORT                                                                                                    |                        |
|              |                                                                 |                                                                                                    |                        |
| AIN MENU     | STUDENTS ~ WIZARDS ~ MY ACCOUNT                                 |                                                                                                    |                        |
| CHOOL SYSTEM | REPORTING V SYSTEM INFO SUMMARY                                 | ADMINISTRATION Y                                                                                                    |                        |
| When t       | An e-mail<br>he report has successfully generated, you will fir | Your report is number 6 in line for generation.<br>will be sent to 'khalilah.ofarrow@dpi.nc.gov' when it is complete.<br>nd it in either the Saved System Reports section at the bottom of the Reports Page<br>The email will provide you with details. | or on the My Reports P |

### **Child Count Report Continued 2**

|                                                             |                                                                                                    |                                                                                        |                                                                                                  |               |                                                                                                    |         |          | MV P     | EDODIS         | 1           |                                   |      |           |       |
|-------------------------------------------------------------|----------------------------------------------------------------------------------------------------|----------------------------------------------------------------------------------------|--------------------------------------------------------------------------------------------------|---------------|----------------------------------------------------------------------------------------------------|---------|----------|----------|----------------|-------------|-----------------------------------|------|-----------|-------|
|                                                             |                                                                                                    |                                                                                        | Announcen                                                                                        | nents         |                                                                                                    |         |          | MITR     | LIVITS         |             |                                   |      |           |       |
|                                                             |                                                                                                    |                                                                                        | Announcen                                                                                        | irento        |                                                                                                    |         |          | STAN     | IDARD REPORTS  | F           |                                   |      |           |       |
|                                                             |                                                                                                    |                                                                                        |                                                                                                  |               |                                                                                                    |         |          | ADVA     | NCED REPORTING |             |                                   |      |           |       |
|                                                             |                                                                                                    |                                                                                        |                                                                                                  |               |                                                                                                    |         |          | _        |                |             |                                   |      |           |       |
| F                                                           | Reports                                                                                                    | S                                                                                      |                                                                                                  |               |                                                                                                    |         |          |          |                |             |                                   |      |           |       |
|                                                             |                                                                                                    |                                                                                        |                                                                                                  |               |                                                                                                    |         |          |          |                |             |                                   | -    |           |       |
| - 1                                                         |                                                                                                    |                                                                                        |                                                                                                  |               |                                                                                                    |         |          |          |                |             |                                   |      |           |       |
|                                                             |                                                                                                    |                                                                                        |                                                                                                  |               |                                                                                                    |         |          |          |                |             |                                   |      |           |       |
|                                                             | <u>Report</u>                                                                                                    |                                                                                        | [                                                                                                | Date Create   | <u>d</u>                                                                                                    |         |          |          | <u>Created</u> | <u>By</u>   |                                   |      |           |       |
| 1                                                           | Child Coun                                                                                                    | t                                                                                      | (                                                                                                | 01/03/2023    | 19:30:00                                                                                                    |         |          |          | Khalilah       | Sabreen (   | Farrow                            |      |           |       |
|                                                             |                                                                                                    | _                                                                                      |                                                                                                  |               |                                                                                                    |         |          |          |                |             |                                   |      |           |       |
|                                                             |                                                                                                    |                                                                                        |                                                                                                  |               |                                                                                                    | School  |          |          | Developmental  | Setting Age | Provision of<br>Services Parental |      |           |       |
|                                                             |                                                                                                    |                                                                                        |                                                                                                  |               | Potential                                                                                                    | Code is | Grade is | PK Grade | Delay Age Not  | Not         | Consent Date is                   |      |           |       |
|                                                             | District                                                                                                    | School                                                                                 | StudentID                                                                                        | Is Duplicated | Duplicates                                                                                                    | Blank   | Blank    | Check    | Appropriate    | Appropriate | blank                             | Race | StudentID | IsLEP |
|                                                             |                                                                                                    |                                                                                        | 400433                                                                                           |               |                                                                                                    |         |          |          |                |             | ×                                 |      |           |       |
| ABC                                                         | ABC County                                                                                                    | ECATS                                                                                  | ABC123                                                                                           |               | Potential Dup                                                                                                    |         |          |          |                |             | ^                                 |      |           |       |
| ABC<br>ABC                                                  | ABC County<br>ABC County                                                                                                   | ECATS<br>ECATS                                                                         | ABC123<br>ABC234                                                                                 |               | Potential Dup                                                                                                    |         |          |          |                |             | ^                                 |      |           |       |
| ABC<br>ABC<br>ABC                                           | ABC County<br>ABC County<br>ABC County                                                                                     | ECATS<br>ECATS<br>ECATS                                                                | ABC123<br>ABC234<br>ABC345                                                                       | X             | Potential Dup<br>Potential Dup                                                                                                    |         |          |          |                |             | ^                                 |      |           |       |
| ABC<br>ABC<br>ABC<br>ABC                                    | ABC County<br>ABC County<br>ABC County<br>ABC County                                                                       | ECATS<br>ECATS<br>ECATS<br>ECATS                                                       | ABC234<br>ABC345<br>ABC456                                                                       | x             | Potential Dup<br>Potential Dup<br>Potential Dup                                                                                      |         |          |          |                |             | X                                 |      |           |       |
| ABC<br>ABC<br>ABC<br>ABC<br>ABC                             | ABC County<br>ABC County<br>ABC County<br>ABC County<br>ABC County                                                         | ECATS<br>ECATS<br>ECATS<br>ECATS<br>ECATS                                              | ABC123<br>ABC234<br>ABC345<br>ABC456<br>ABC567                                                   | x             | Potential Dup<br>Potential Dup<br>Potential Dup<br>Potential Dup                                                                     |         |          |          | x              |             | X                                 |      |           |       |
| ABC<br>ABC<br>ABC<br>ABC<br>ABC<br>ABC                      | ABC County<br>ABC County<br>ABC County<br>ABC County<br>ABC County<br>ABC County                                           | ECATS<br>ECATS<br>ECATS<br>ECATS<br>ECATS<br>ECATS                                     | ABC123<br>ABC234<br>ABC345<br>ABC456<br>ABC567<br>ABC678                                         | X             | Potential Dup<br>Potential Dup<br>Potential Dup<br>Potential Dup<br>Potential Dup                                                    |         |          |          | x              |             | x<br>x                            |      |           |       |
| ABC<br>ABC<br>ABC<br>ABC<br>ABC<br>ABC<br>ABC               | ABC County<br>ABC County<br>ABC County<br>ABC County<br>ABC County<br>ABC County<br>ABC County                             | ECATS<br>ECATS<br>ECATS<br>ECATS<br>ECATS<br>ECATS<br>ECATS                            | ABC123<br>ABC234<br>ABC345<br>ABC456<br>ABC567<br>ABC678<br>ABC789                               | X             | Potential Dup<br>Potential Dup<br>Potential Dup<br>Potential Dup<br>Potential Dup<br>Potential Dup                                   |         |          |          | x              |             | x<br>x                            |      |           |       |
| ABC<br>ABC<br>ABC<br>ABC<br>ABC<br>ABC<br>ABC<br>ABC        | ABC County<br>ABC County<br>ABC County<br>ABC County<br>ABC County<br>ABC County<br>ABC County<br>ABC County               | ECATS<br>ECATS<br>ECATS<br>ECATS<br>ECATS<br>ECATS<br>ECATS<br>ECATS<br>ECATS          | ABC123<br>ABC234<br>ABC345<br>ABC456<br>ABC567<br>ABC678<br>ABC789<br>ABC890                     | X             | Potential Dup<br>Potential Dup<br>Potential Dup<br>Potential Dup<br>Potential Dup<br>Potential Dup<br>Potential Dup                  |         |          |          | x              |             | x<br>x<br>x                       |      |           |       |
| ABC<br>ABC<br>ABC<br>ABC<br>ABC<br>ABC<br>ABC<br>ABC<br>ABC | ABC County<br>ABC County<br>ABC County<br>ABC County<br>ABC County<br>ABC County<br>ABC County<br>ABC County<br>ABC County | ECATS<br>ECATS<br>ECATS<br>ECATS<br>ECATS<br>ECATS<br>ECATS<br>ECATS<br>ECATS<br>ECATS | ABC123<br>ABC234<br>ABC345<br>ABC456<br>ABC567<br>ABC678<br>ABC789<br>ABC789<br>ABC890<br>ABC321 | X             | Potential Dup<br>Potential Dup<br>Potential Dup<br>Potential Dup<br>Potential Dup<br>Potential Dup<br>Potential Dup<br>Potential Dup |         |          |          | x              |             | x<br>x<br>x<br>x<br>x             |      |           |       |

### **Child Count Report Continued 3**

| Total Students: | 72      |            |            |       |            |                |
|-----------------|---------|------------|------------|-------|------------|----------------|
|                 |         |            | Age As Of  |       |            |                |
|                 | LEA     |            | Count      |       | IEP Start  | Exceptionality |
| Region          | Name    | Student ID | Period End | Grade | Date       | Category       |
| Region A        | ECATS   | ABC123     | 13         | 7     | 2022-12-09 | AU             |
| Region A        | ECATS   | ABC124     | 2          | РК    | 2022-04-06 | LD             |
| Region A        | ECATS   | ABC125     | 15         | AE    | 2022-05-13 | LD             |
| Region A        | ECATS   | ABC126     | 10         | 4     | 2022-05-25 | LD             |
| Region A        | ECATS   | ABC127     | 9          | 3     | 2022-10-12 | LD             |
| Region A        | ECATS   | ABC128     | 10         | 5     | 2022-09-09 | ED             |
| Region A        | ECATS   | ABC129     | 8          | 3     | 2022-09-09 | DD             |
| Region A        | ECATS   | ABC130     | 6          | 1     | 2022-10-03 | SI             |
| Region A        | ECATS   | ABC131     | 9          | 4     | 2022-10-07 | ED             |
| Region A        | ECATS   | ABC132     | 11         | 5     | 2022-06-01 | LD             |
| Region A        | ECATS   | ABC133     | 7          | 2     | 2022-05-11 | DD             |
| Region A        | ECATS   | ABC134     | 14         | 8     | 2022-11-04 | AU             |
| Region A        | ECATS   | ABC135     | 12         | PK    | 2022-11-29 | SI             |
| Region A        | ECATS   | ABC136     | 13         | OS    | 2022-09-09 | OH             |
| Region A        | ECATS   | ABC137     | 10         | 4     | 2022-04-06 | LD             |
| Region A        | ECATS   | ABC138     | 9          | 3     | 2022-04-07 | LD             |
| Child Co        | unt Exc | eptions    | +          |       |            |                |

### **Child Count Report Common Exceptions**

- Potential Duplicates
  - This is a warning; no action is needed
- Is Duplicated
  - PSU in which the student is enrolled as of December 1st includes the student in their Child Count
  - PSU in which the student is not enrolled as of December 1st excludes the student from their Child Count
- Developmental Delay Age Not Appropriate
  - Student is age 8 or older and DD displays as the primary disability
- Provision of Services Parental Consent Date is Blank
  - Student is missing the Provision of Services Parental Consent event

## **Developmental Delay Age Not Appropriate**

- Student must have a finalized Eligibility Determination with new primary disability on or before December 1st
- Check the timestamp of the finalized Eligibility Determination and the Annual Review/Addendum IEP

| IEP Document (ID #123456)              | 5/12/2024 | 16:58 |
|----------------------------------------|-----------|-------|
| Eligibility Determination (ID #789101) | 5/12/2024 | 16:59 |

- If the Eligibility Determination with the new disability was finalized after the IEP:
  - Finalize a new IEP with the same information from the IEP created with the Eligibility Determination. **Note**: The new IEP will display the new primary disability.
  - Delete the IEP that was finalized prior to finalizing the Eligibility Determination.

### **Reminder: Student Level Report View**

• After addressing an error from a report in the student record, also update the Student Level Report View to clear the error from the selected report

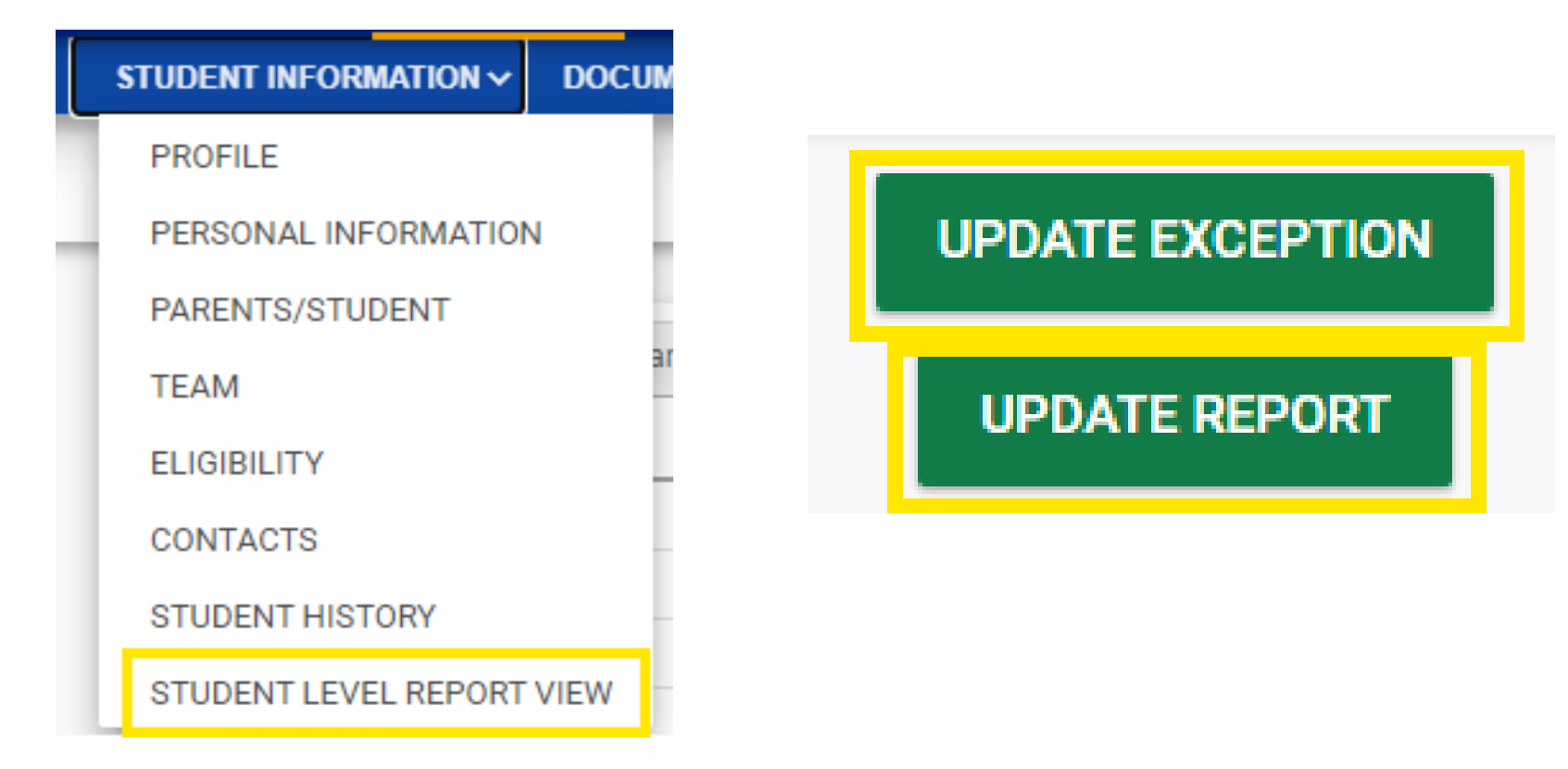

### **Developmental Delay Age Not Appropriate Continued**

- If no new Eligibility Determination was completed to update the student's primary disability from Developmental Delay
  - Exclude the student from child count
  - Update the Student Level Report View

### **Steps to Exclude Student Record**

- Student Level Report View
  - Report Type: "Active Child Count: December"
  - Reporting Period: "2024-2025"
- Select "Exclude this Student"
- Select "Update Exception" and "Update Report"

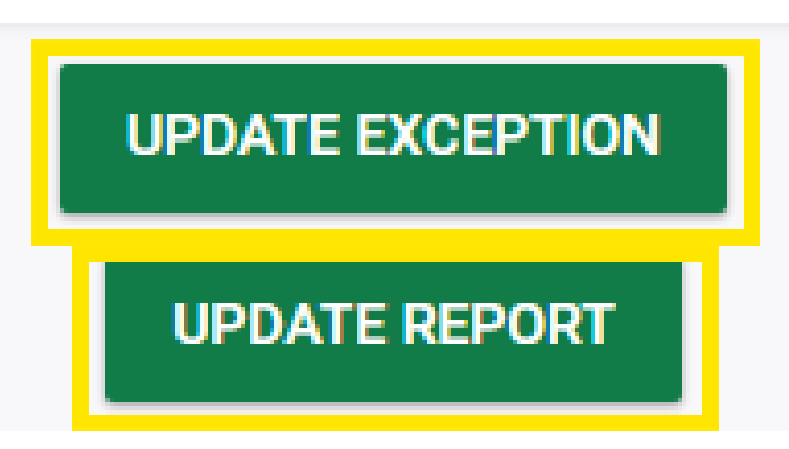

### **Provision of Services Parental Consent Date is Blank**

#### Consent to Evaluate

CREATE CONSENT TO EVALUATE

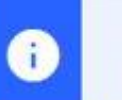

Use the link directly above to create a final parent/guardian/student Consent to Evaluate document. Then submit the response information in the fields directly below.

#### **Consent for Services**

CREATE CONSENT FOR SERVICES

i

Use the link directly above to create a final parent/guardian/student consent for services document. Then submit the response information in the fields directly below.

### **Consent Response (EC Process > Consent Screen)**

#### Consent to Evaluate

CREATE CONSENT TO EVALUATE

| Use the link directly above to create a final parent/guardian/student Consent to Evaluate document | t. Then submit the response information in the fields directly |
|----------------------------------------------------------------------------------------------------|----------------------------------------------------------------|
| below.                                                                                             |                                                                |

#### **Consent for Services**

CREATE CONSENT FOR SERVICES

i

•

Use the link directly above to create a final parent/guardian/student consent for services document. Then submit the response information in the fields directly below.

### Documents created for

- Consent for Eval
- Consent for Services

<u>Remember</u>: An open check box associated with the Consent document indicates the document was finalized, the but the Consent response has not yet been submitted on the EC Process > Consent screen.

### **Consent Response (EC Process > Consent Screen) Continued**

| Consent to Evaluate                                                                                                    | CREATE CONSENT TO EVALUATE                                                           |
|----------------------------------------------------------------------------------------------------|--------------------------------------------------------------------------------------|
| i Use the link directly above to create a final parent/guardian/student Consent to below.                                                                                                    | Evaluate document. Then submit the response information in the fields directly       |
| Initial or Reeval?                                                                                                    | Initial     CReeval                                                                  |
| Parent/Guardian/Student Consent to Evaluate Response:                                                                                                    | Parent/Guardian/Student Signed - Yes 🗸                                               |
| Parent/Guardian/Student Consent to Evaluate Date Signed:                                                                                                    | 03/17/2023                                                                           |
| i The following question is specific to private school students ONLY. Regardless of the applicable EC processes.                                                                                               | f whether a student is private school or public school status, users should complete |
| Is the parent requesting an evaluation/reevaluation solely for the purpose of applying or<br>renewing scholarships (vouchers), and will not receive services through a private school<br>services plan (PSSP)? | No ~                                                                                 |
| Date:                                                                                                    | 03/17/2023                                                                           |
|                                                                                                    | SUBMIT CONSENT TO EVALUATE RESPONSE                                                  |
| Consent for Services                                                                                                    | CREATE CONSENT FOR SERVICES                                                          |
| Use the link directly above to create a final parent/guardian/student consent for below.                                                                                                    | r services document. Then submit the response information in the fields directly     |
| Parent/Guardian/Student Consent for Services Response:                                                                                                    | Parent/Guardian/Student Signed - Yes                                                 |
| Parent/Guardian/Student Consent for Services Date Signed:                                                                                                    | 05/14/2023                                                                           |
|                                                                                                    |                                                                                      |
|                                                                                                    | SUBMIT CONSENT FOR SERVICES RESPONSE                                                 |

### **Consent Response: Confirm Response was Submitted**

Documents created for

- E Consent for Eval
- E Consent for Services

<u>Remember</u>: The red E associated with the Consent document indicates the document was finalized, and the Consent response was submitted on the EC Process > Consent screen.

### Student History

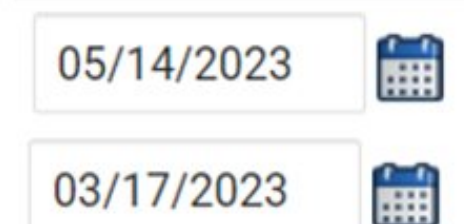

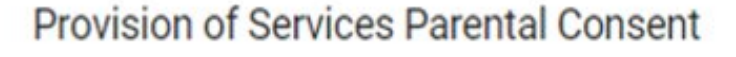

Parent Consent (Yes)

<u>Remember</u>: The Provision of Services Parental Consent event and Parent Consent (Yes) event on the Student History screen indicates the Consent responses were submitted on the EC Process > Consent screen.

### **Consent Response: Upload Consent Document(s)**

 Upload signed copy of Consent to Evaluate (if applicable) and Consent for Services to Document

| Documents            |       |  |               |     |                     |
|----------------------|-------|--|---------------|-----|---------------------|
| Document             | Batch |  | <u>Status</u> | Del | Attachment          |
| Consent for Services | PDF   |  | Final         |     | Consent for Service |
| Consent for Eval     | PDF   |  | Final         |     | Signed Consent      |

## **Child Count Report Missing Students**

- Provision of Services
   Parental Consent event
   date on or before
   December 1
- IEP/PSSP/CSP begin date on or before December 1
- IEP/PSSP/CSP end date after December 1
- Student Enrollment date on or before December 1

Student History

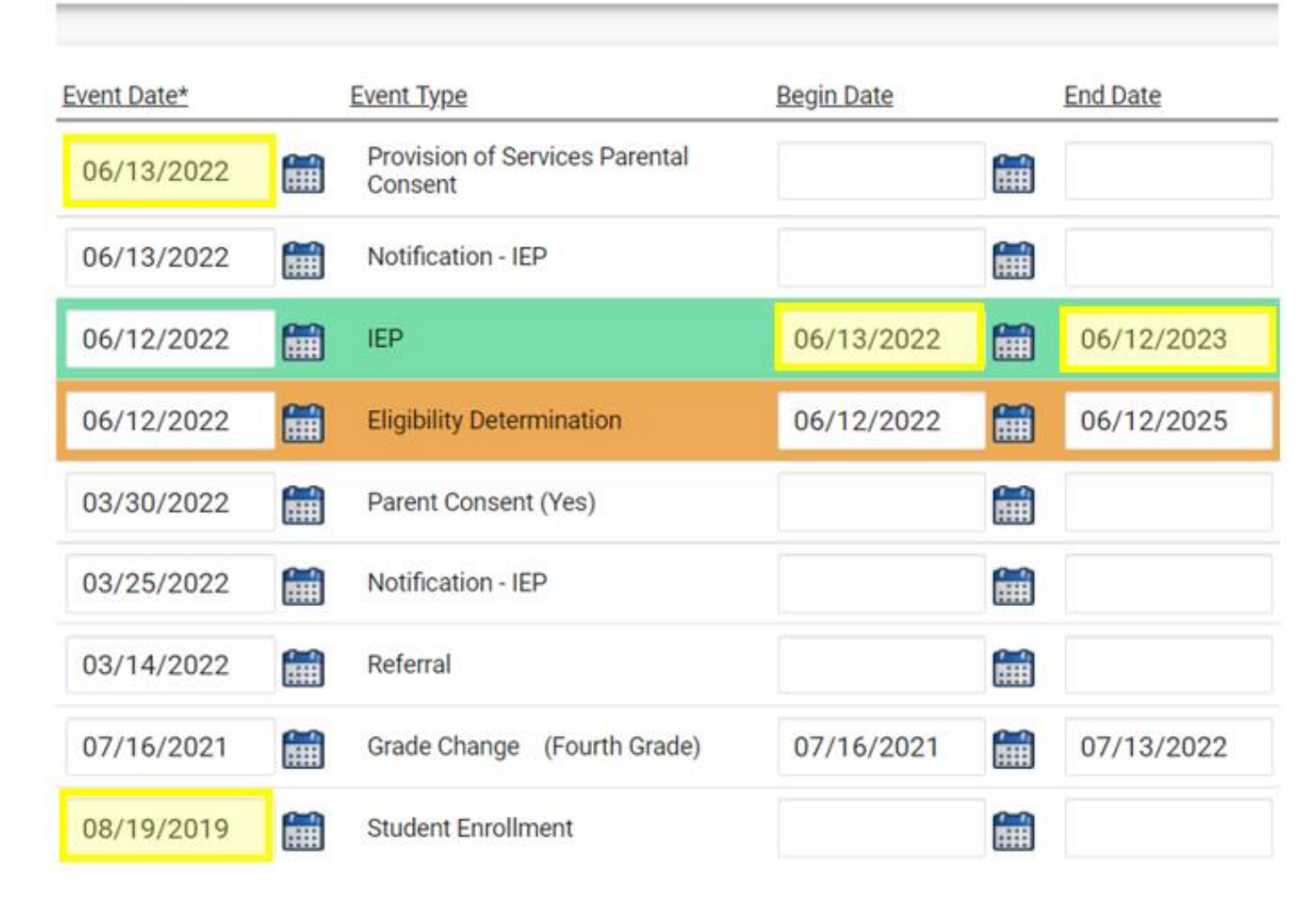

## **Certifying Child Count**

- From the Admin drop list, select School Systems.
- From the secondary level Reporting drop list, select State Reporting Certification.
- From the State Reporting Certification screen, select the 2024-2025 Timeframe, locate the Active Child Count: December, and click the Certify button. Note: This does not certify your report.

| MAIN MENU     | STUDENTS ~ | WIZARDS ~ | MY ACCOUNT ~ | EWS ~ | ADMIN ~       |
|---------------|------------|-----------|--------------|-------|---------------|
|               |            |           |              |       | SCHOOLS       |
| Announcements |            |           |              |       | SCHOOL SYSTEM |
|               |            |           |              |       | USERS         |
|               |            |           |              |       |               |

| enu    | STUDENTS - V | MIZARDS 🗸      | MY ACCOUNT ~ | REPORTING ~    | EWS 🗸 | ADMIN ~ |
|--------|--------------|----------------|--------------|----------------|-------|---------|
| SYSTEM | REPORTING    | SYSTEM INF     | D SUMMARY    | ADMINISTRATION | ~     |         |
| ts     | REPORTS      |                | _            |                |       |         |
|        | STATE REPO   | RTING CERTIFIC | CATION       |                |       |         |

| State Reporting Certification For |                                                     |             |                                                                                                    |                                 |         |  |  |  |
|-----------------------------------|-----------------------------------------------------|-------------|----------------------------------------------------------------------------------------------------|---------------------------------|---------|--|--|--|
|                                   |                                                     |             |                                                                                                    |                                 |         |  |  |  |
|                                   | Timeframe:                                          | 2024 - 2025 |                                                                                                    | ~                               |         |  |  |  |
|                                   | Report                                              | Report Date | Certified Certified By D                                                                                                    | ate Certified Certify/Decertify | Details |  |  |  |
|                                   | Indicator 5: Educational Environments for Ages 6-21 | 12/01/2024  | Report does not need certification                                                                                                    | SUMMATION                       |         |  |  |  |
|                                   | Indicator 6: Educational Environments for Ages 3-5  | 12/01/2024  | Report does not need certification                                                                                                    | SUMMATION                       |         |  |  |  |
|                                   | Indicator 7: Preschool Outcomes                     | 06/30/2025  | I all a second a second a seco |                                 |         |  |  |  |
|                                   | Indicator 15: Due Process Complaints                | 06/30/2025  | Report does not need certification                                                                                                    | SUMMATION                       |         |  |  |  |
|                                   | Indicator 16: Dispute Resolution                    | 06/30/2025  | Report does not need certification                                                                                                    | SUMMATION                       |         |  |  |  |
|                                   | Active Child Count: December                        | 12/01/2024  | I.                                                                                                    | CERTIFY                         |         |  |  |  |
|                                   | Active Child Count: April                           | 04/01/2025  | 1                                                                                                    |                                 |         |  |  |  |
|                                   | Child Exit Count:                                   | 06/30/2025  | A                                                                                                    |                                 |         |  |  |  |
|                                   |                                                     |             |                                                                                                    |                                 |         |  |  |  |

## **Certifying Child Count Continued**

 Select the Certification check box, then click the Certify Active Child Count button. Do not click Print Certification Status before you click Certify Active Child Count.

| 2024 Certification Process For                                                                                                 | Active Child Count: Calender Year End Report |
|----------------------------------------------------------------------------------------------------|----------------------------------------------|
| Certification                                                                                                    |                                              |
| I certify that the information was submitted and accepted by ECATS for Region/LEA: Region 6 Southwest/Anson Cha<br>12/02/2024. | on on                                        |
| Summation Data                                                                                                    |                                              |
| Number of records submitted for active students enrolled in special education on<br>December 1, 2024:                          |                                              |
| CERTIFY ACTIVE CHILD COUNT                                                                                                    |                                              |
| PRINT CERT                                                                                                    |                                              |
| VIEW AUDIT HISTORY                                                                                                    |                                              |
| BACK                                                                                                    |                                              |

## **Certifying Child Count Continued 2**

- Return to the State Reporting Certification screen to confirm the December Child Count is certified. To confirm Child Count Certification, check for the following:
  - A green check mark under the column, Certified
  - A name under the column, Certified By
  - A date under the column, Date Certified
  - The Decertify button under the column, Certify/Decertify
  - The View button under the column, Details

| St | State Reporting Certification For |               |               |                          |                |                   |         |  |
|----|-----------------------------------|---------------|---------------|--------------------------|----------------|-------------------|---------|--|
| -  |                                   |               |               |                          |                |                   |         |  |
|    | Timefran                          | ne: 2024 - 20 | 2024 - 2025 ~ |                          |                |                   |         |  |
|    | Report                            | Report Date   | Certified     | Certified By             | Date Certified | Certify/Decertify | Details |  |
|    | Active Child Count: December      | 12/01/2024    | <b>v</b>      | Khalilah Sabreen OFarrow | 12/02/2024     | DECERTIFY         | VIEW    |  |

# Child Count Q & A

We are here to answer your questions! Feel free to type in the chat or unmute to ask a question.

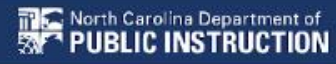

## **Federal Personnel Survey 2025**

Opens January 15th Closes March 28th

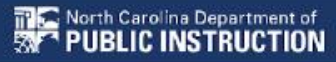

## **Federal Personnel Survey**

- Data collection required by OSEP
- Report the full-time equivalency (FTE) of staff serving students with disabilities regardless of how they are funded.
- Must reflect the staff providing services to students with disabilities, ages 3 through 21, who were reported in the December Child Count.
- The survey captures staff data on fully licensed/not fully licensed status, FTE, and vacancies.

### **Preparing for Federal Personnel Survey**

Collaborate with Human Resources and Finance Department to gather information (e.g. licensure status, FTE, vacancies) regarding:

- Staff who work exclusively with EC students
  - Special Education Teachers
  - Related Services Providers
  - Paraprofessionals
- Staff who work with all students including EC students
  - PE Teachers
  - School Nurses
  - School Social Workers
  - School Counselors

### **Federal Personnel Survey Contact Info**

| Area                                      | Name               | Email                             | Phone        |
|-------------------------------------------|--------------------|-----------------------------------|--------------|
| Adapted Physical Education                | Vacant             |                                   |              |
| Extended Content Standards                | Matthew Martinez   | matthew.martinez@dpi.nc.gov       | 984 236-2554 |
| Teachers of the Deaf & Hard of<br>Hearing | Antwan Campbell    | antwan.campbell@dpi.nc.gov        | 984-236-2587 |
| Teachers of the Visually Impaired         | Crystal Patrick    | crystal.patrick@dpi.nc.gov        | 984-236-2617 |
| Psychological Services                    | Lynn Makor         | lynn.makor@dpi.nc.gov             | 984-236-2555 |
| Occupational Therapy                      | Bridgette LeCompte | bridgette.lecompte@dpi.nc.gov     | 984-236-2638 |
| Physical Therapy                          | Laurie Ray         | laurie.ray@dpi.nc.gov             | 919-636-1827 |
| Orientation & Mobility Specialists        | Crystal Patrick    | <u>crystal.patrick@dpi.nc.gov</u> | 984-236-2617 |
| Speech-Language Pathologists              | Perry Flynn        | pfflynn@uncg.edu                  | 336-256-2005 |
| Federal Personnel Survey                  | Sarah Barton       | sarah.barton@dpi.nc.gov           | 984-236-2600 |
| Federal Personnel Survey                  | Khalilah O'Farrow  | khalilah.ofarrow@dpi.nc.gov       | 984-236-2641 |
| Federal Personnel Survey                  | Tory Lawrence      | <u>tory.lawrence@dpi.nc.gov</u>   | 984-236-2640 |
| Federal Personnel Survey                  | Amy Snyder         | amy.snyder@dpi.nc.gov             | 984-236-2854 |

### **Federal Personnel Survey Training**

• OEC Website > EC Calendar of Events

Federal Personnel Survey Training Session

 This training is intended for EC administrators and data managers that will be completing the Federal Personnel Survey. Two sessions will be offered with the first at 10am and a repeat at 2pm. Registration is not required.

15

Jan

## **Other Reminders**

NC ECATS Data Managers Contact Directory Federal Reporting Office Hours Website

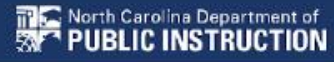

## **ECATS Data Managers Contact Directory**

- Update the Contact Directory with any corrections and/or additions.
  - ECATS Data Managers Contact Directory

| Region<br># | LEA<br># | LEA<br>Name | Contact<br>Name | Phone<br>Number | Email<br>Address | Fax<br>Number | Mailing<br>Address | Est. # of<br>Schools | Est. # of<br>EC<br>Students |
|-------------|----------|-------------|-----------------|-----------------|------------------|---------------|--------------------|----------------------|-----------------------------|
|-------------|----------|-------------|-----------------|-----------------|------------------|---------------|--------------------|----------------------|-----------------------------|

## **Federal Reporting Office Hours**

- Access previous PowerPoints and session recordings from the Office of Exceptional Children's website at:
  - <u>Technical Assistance and Professional Development: Federal Reporting</u>
     <u>Office Hours</u>

## **Accessibility commitment**

This presentation has been <u>designed to be accessible</u> through:

- Clear structure/layout
- High color contrast
- Effective use of color
- Readable font
- Distinct slide titles

- Descriptive links
- Captioned video
- Accessible tables
- Effective use of images
- Alt text with images
- Logical reading order
- Accessibility check